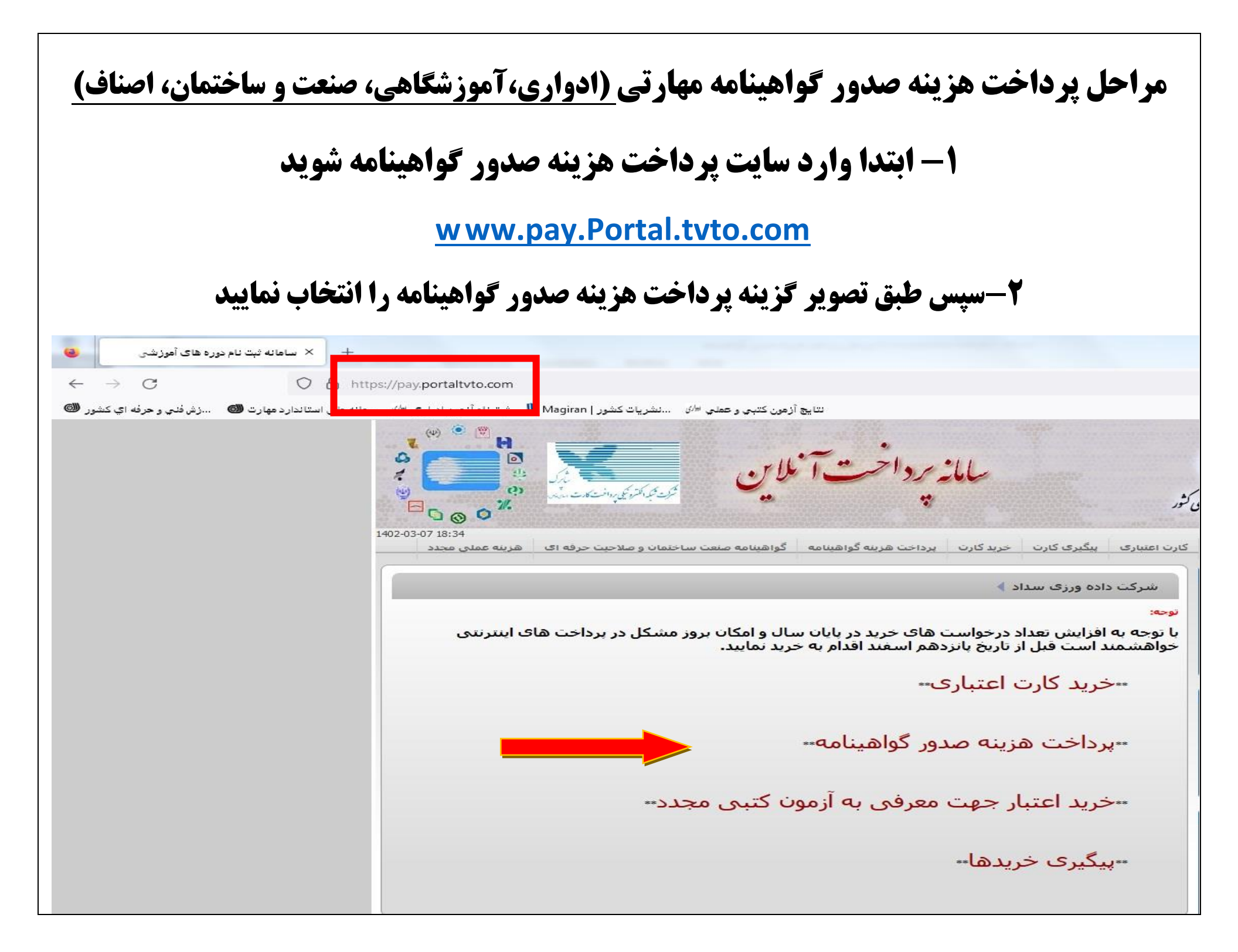

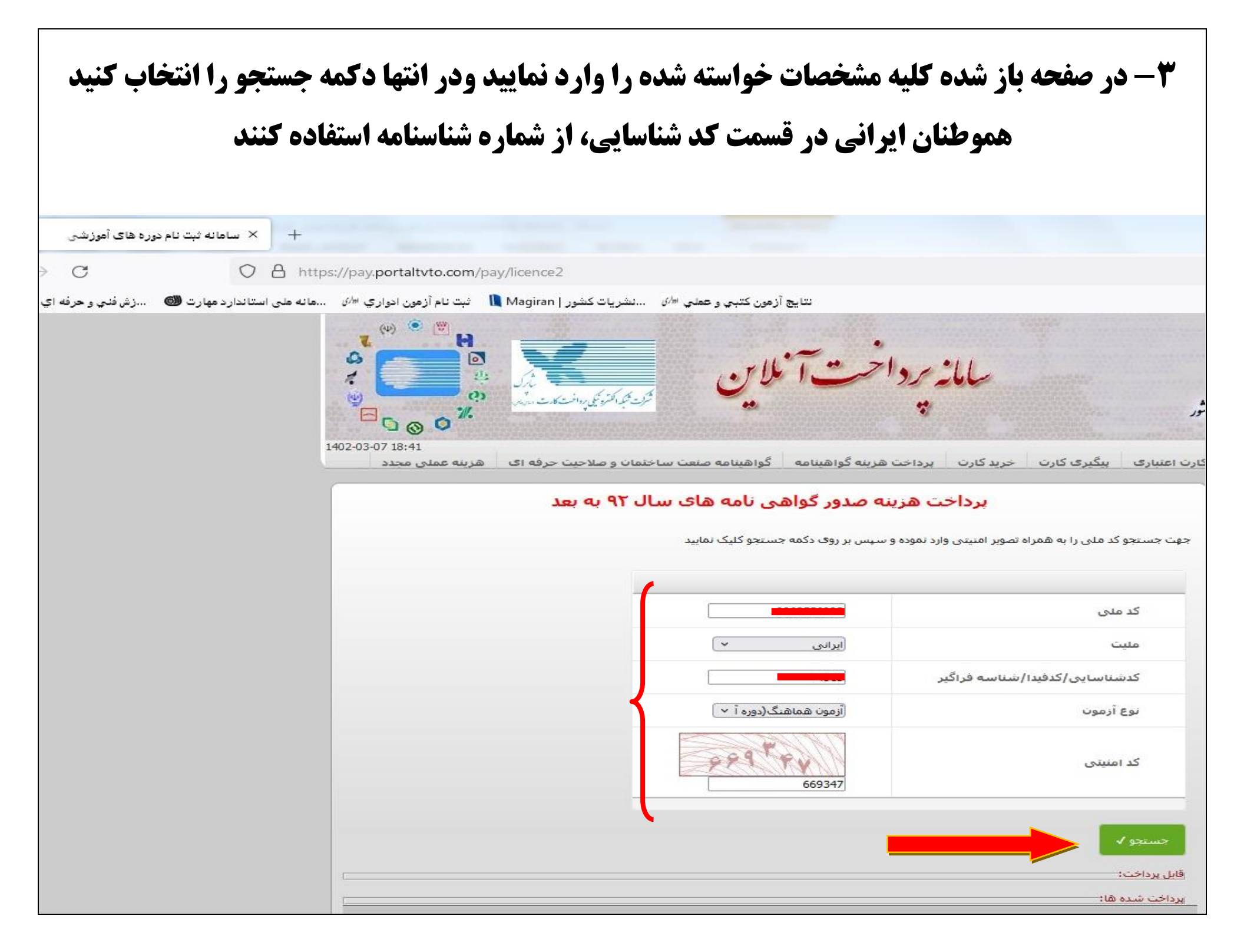

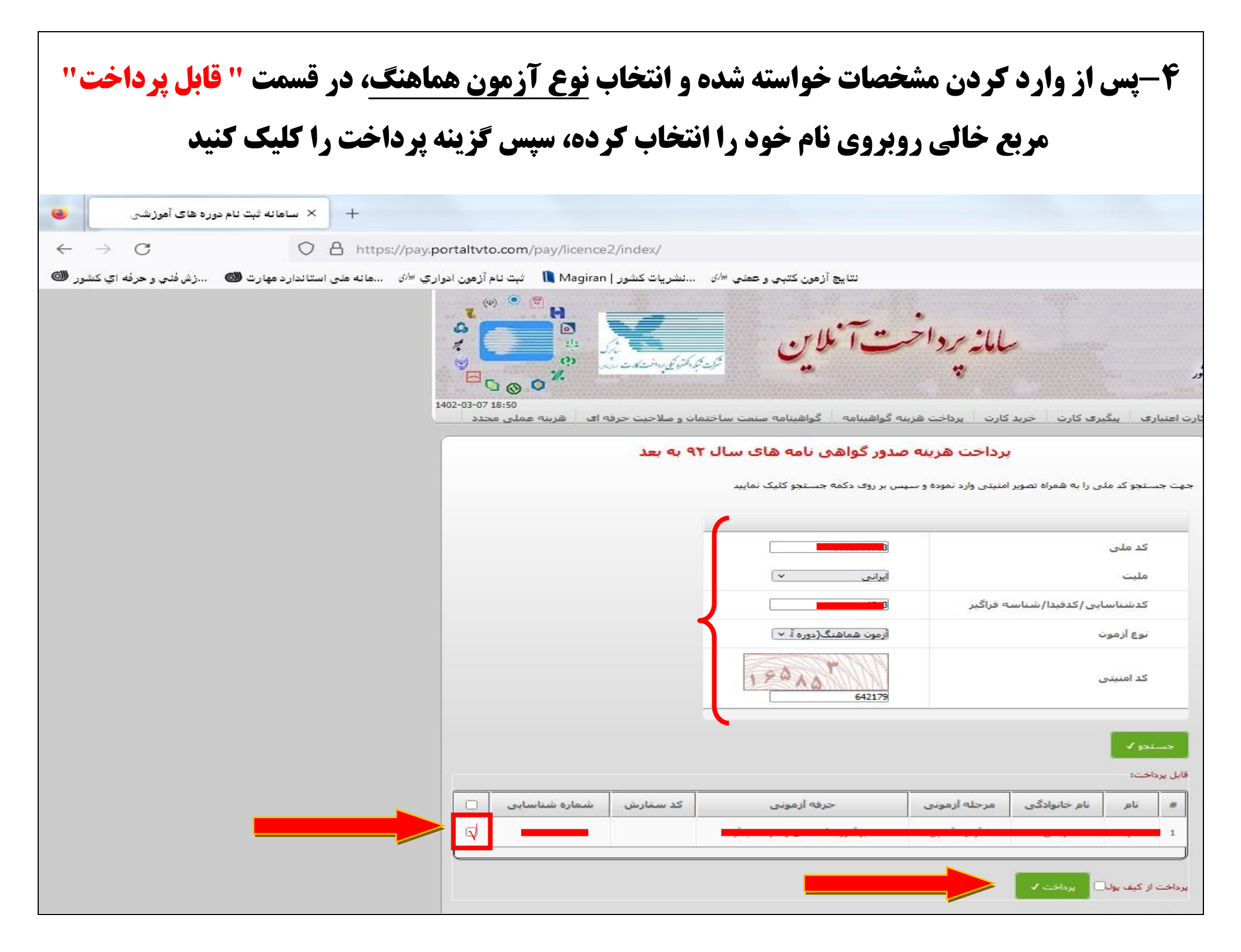

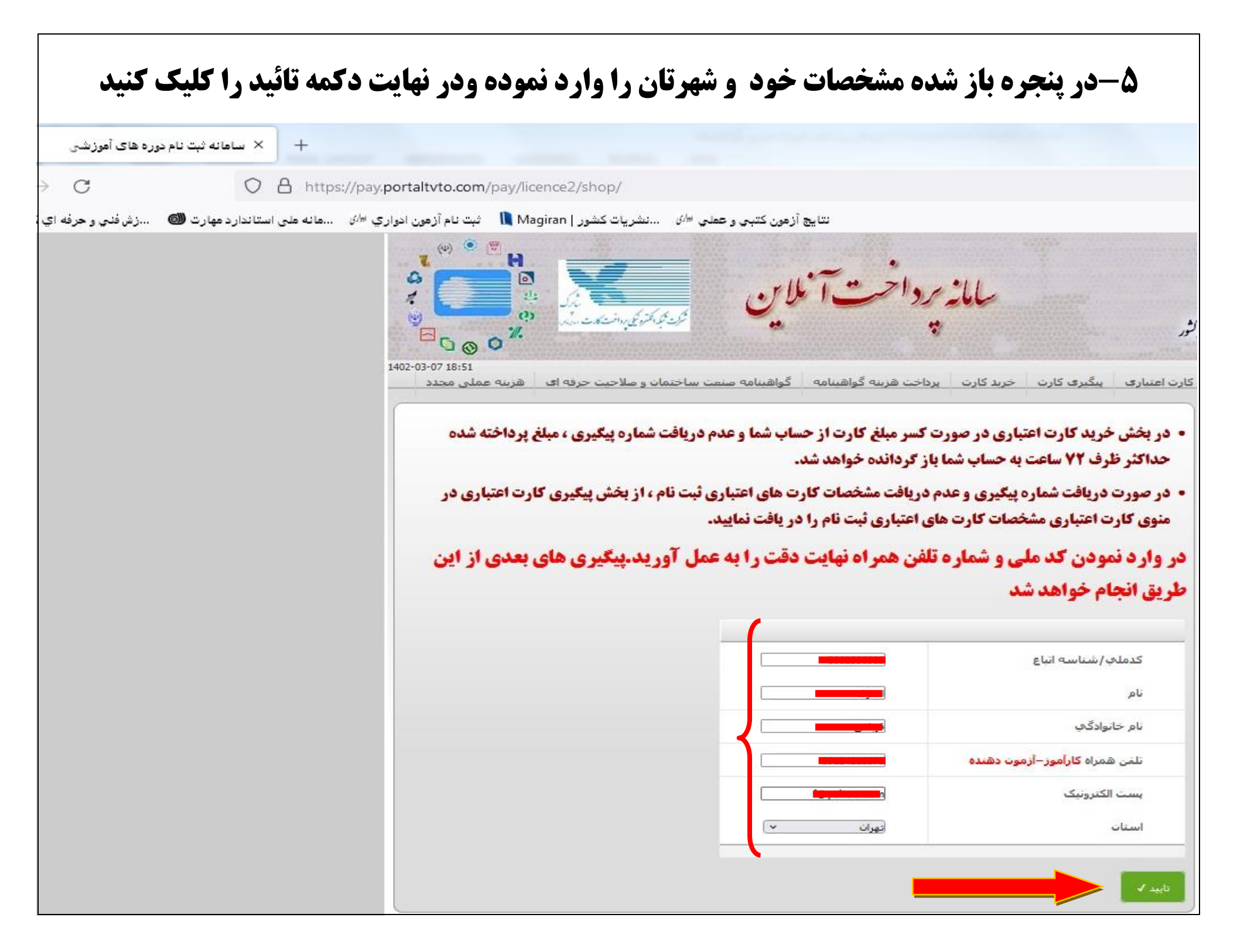

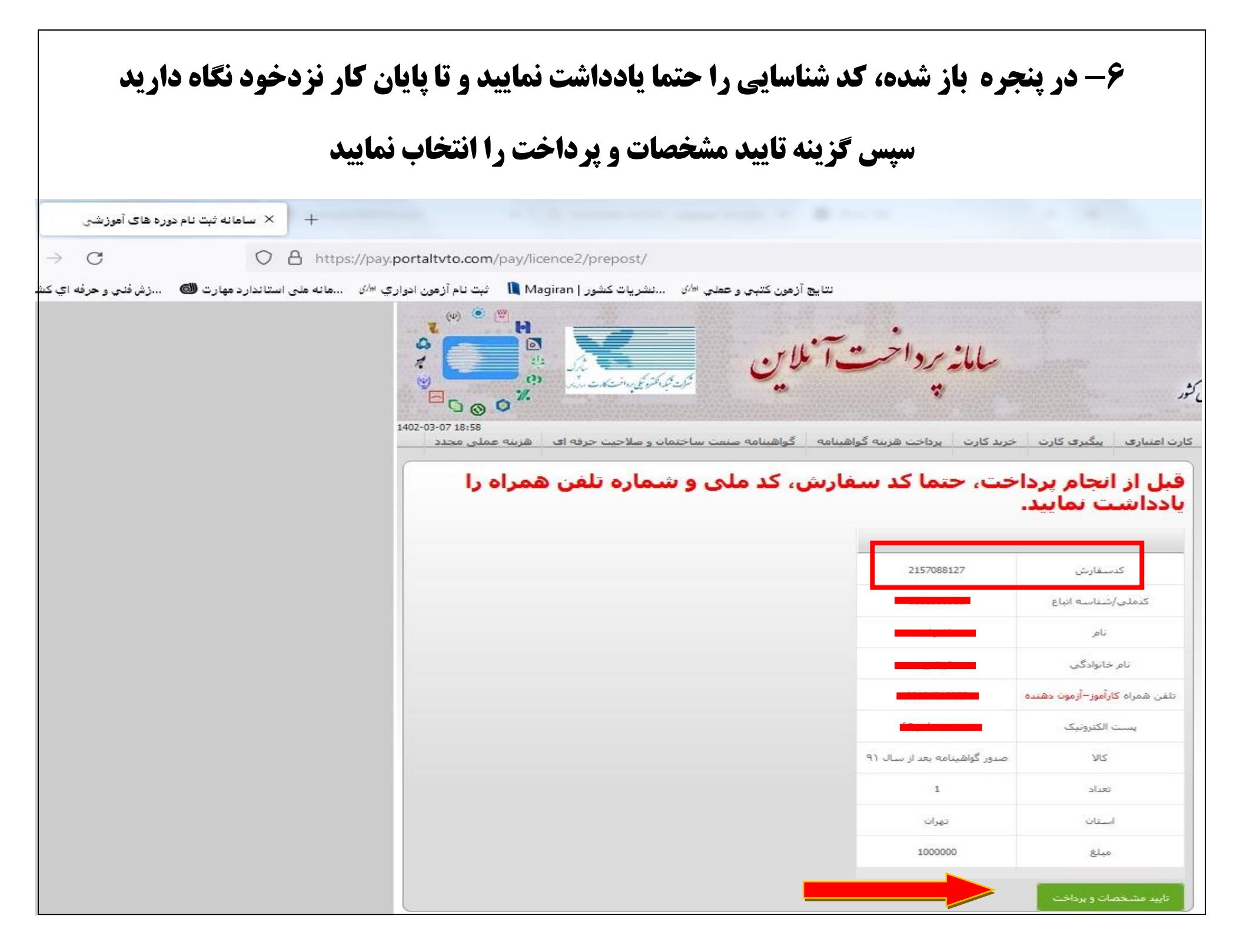

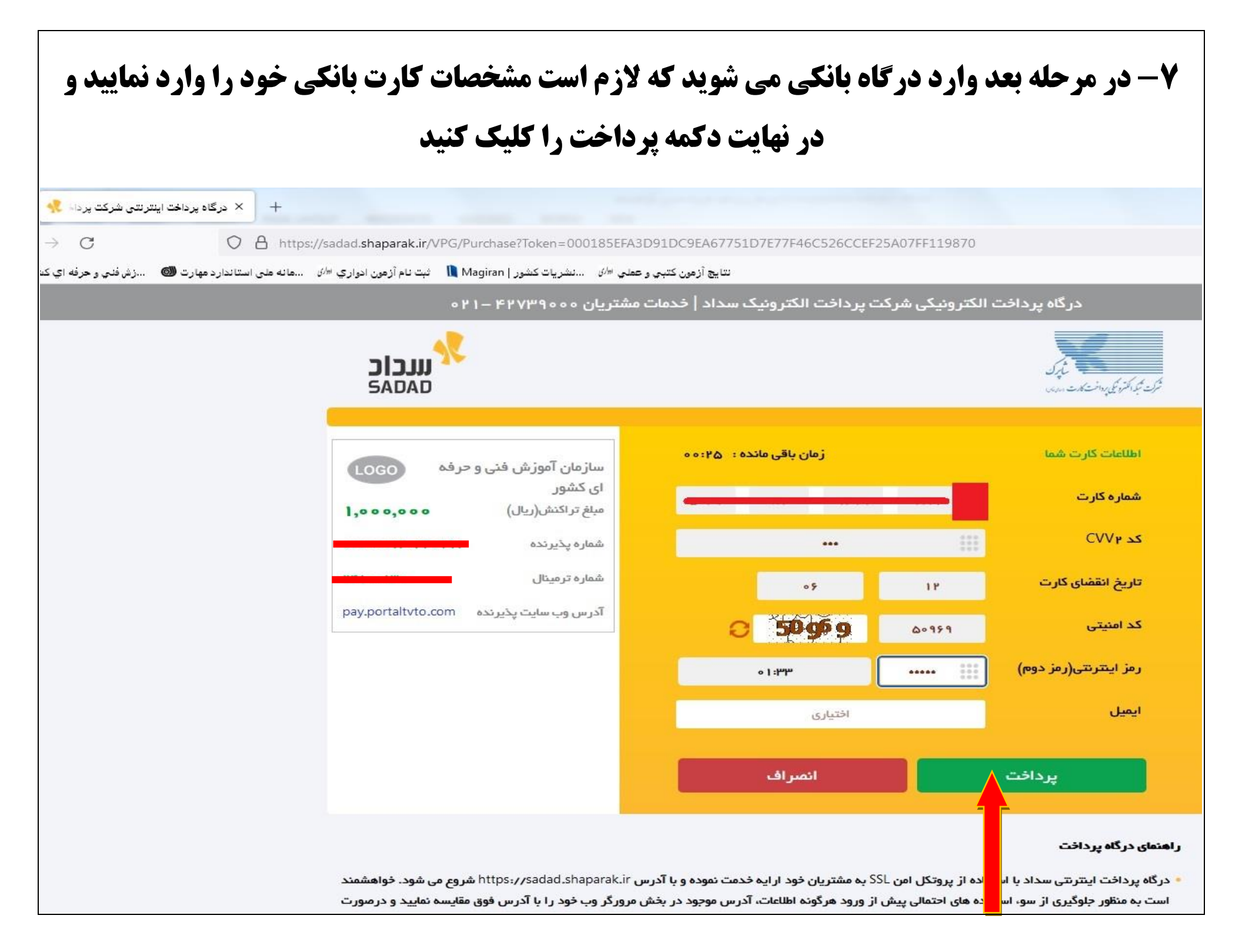

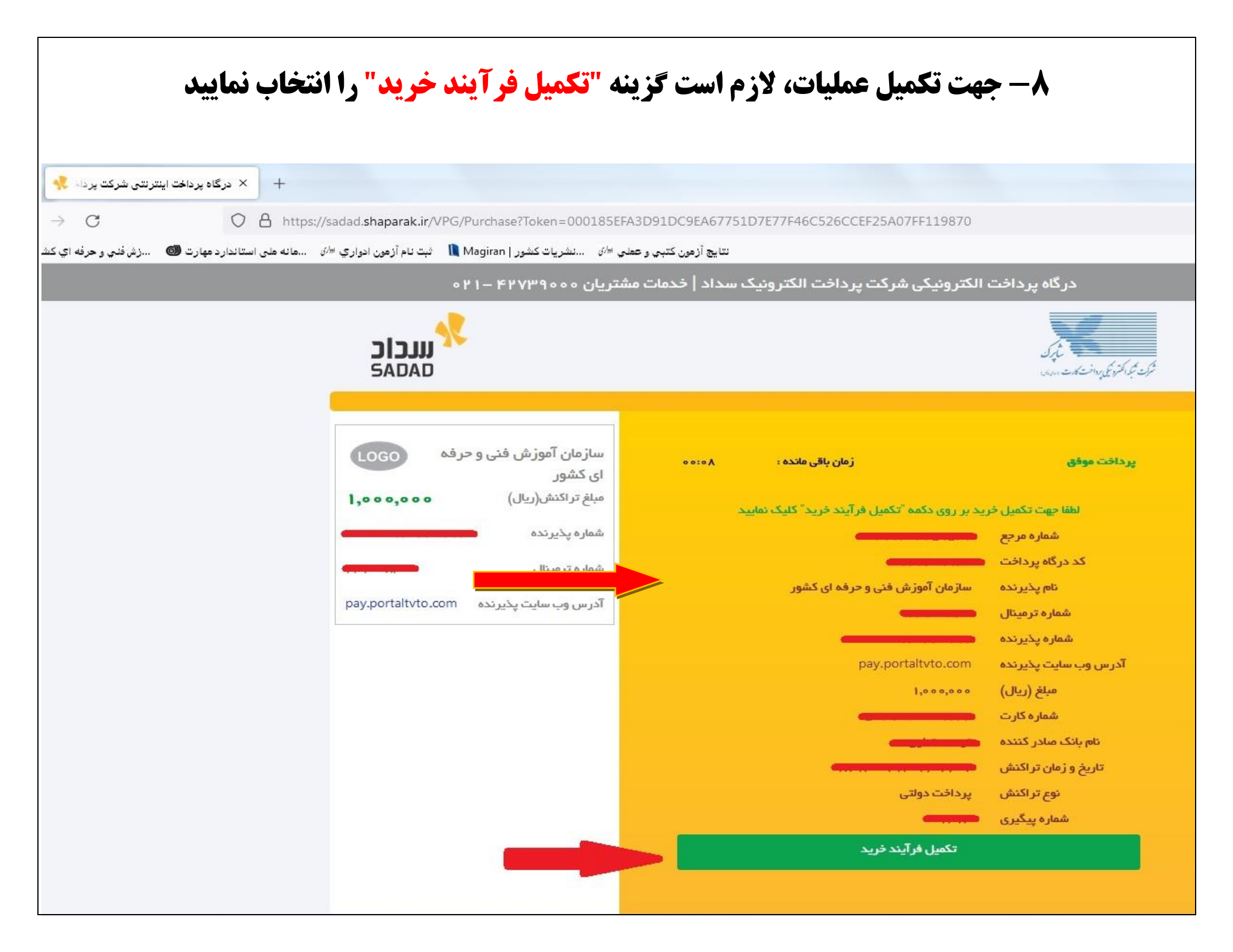

| ر روبرو می شوید.                                   | ویری مانند تصویر زیر                                                                                                    | <b>، باشد، با ت</b> ص         | انجام گرفتا                                              | <b>، با موفقیت</b>                 | چنانچه عملیات         | ۹- در پایان ۲    | 1                  |
|----------------------------------------------------|----------------------------------------------------------------------------------------------------|-------------------------------|----------------------------------------------------------|------------------------------------|-----------------------|------------------|--------------------|
| <b>ه و چاپ کنید</b>                                | اهینامه خود را مشاهد                                                                                                    | <b>به رفته و گو</b>           | <b>(م گواهینا</b> ه                                      | سایت استعا                         | <b>) می توانید به</b> | پس از آر         |                    |
| د درگاه پرداخت اینترنتی شرکت پرداد 🥠               | +                                                                                                    | DC /Durchase?Teleo            | -00019555420                                             | 01000546775107                     |                       | A07EE110970      |                    |
| پ<br>اندارد مهارت 🚳 🛛زش فني و حرفه اي کش           | شین میرون ادواري <sup>سر</sup> يهانه هلی است                                                                                                    | ت کشور   Magiran ا            | و عملي <sup>ار</sup> ينشريا                              | 91DC9EA07751D7<br>نتايج آزهون کتبي | E//F40C520CCEF25      | AU/FF1198/U      |                    |
|                                                    |                                                                                                    | • 4 1 - ۴4 ۸۳۹                | ت مشتریان ۵۰۵                                            | یک سداد   خدمان                    | کت پرداخت الکترون     | فت الکترونیکی شر | پرداخ              |
|                                                    | 5<br>1<br>2<br>1<br>2<br>1<br>2                                                                                                    | *                             |                                                          |                                    |                       |                  |                    |
| <ul> <li>سامانه ثبت نام دوره های آموزشی</li> </ul> | < +                                                                                                    |                               |                                                          |                                    |                       |                  |                    |
| → C C                                              | https://pay.portaltvto.com/                                                                                                    | pay/licence2/payco            | infirm                                                   |                                    |                       |                  |                    |
| اندارد مهارت 🚳 🛛زش فلي و حرفه اي کش                | ثبت نام آزهون ادواري <sup>ساري</sup> هانه هلی است<br>(۳) (۳)<br>(۳) (۳)<br>(۳)<br>(۳) (۳)<br>(۳)<br>(۳)<br>(۳)<br>(۳)<br>(۳)<br>(۳)<br>(۳)<br>(۳)<br>(۳) | ت کشور   Magiran ا            | و عملي <sup>الر</sup> ينشريا<br>محرمت <i>کر محرو</i> کي، | نتايچ آزمون كتبي<br>تآثلان         | سامانه پرداخه         |                  | الثور<br>محارب الع |
|                                                    |                                                                                                    |                               |                                                          |                                    |                       |                  |                    |
|                                                    |                                                                                                    |                               |                                                          | نلفي همراه                         | اسه ا                 | سعارس را ب       |                    |
|                                                    | شماره مرجع                                                                                                    | تعداد مبلغ استان<br>1000000 1 | کالا<br>صدور گواهینامه بعد                               | کارآموز – آزموت دهنده              | نام خانوادگې          | 2157088127       | #                  |
|                                                    |                                                                                                    |                               | از سال ۹۱                                                |                                    |                       |                  |                    |
|                                                    |                                                                                                    |                               |                                                          |                                    |                       | صات داوطلبين     | مشخد               |
|                                                    | مونی<br>نلاین                                                                                                    | مرحله از<br>* آزمون آ         | کد ملی                                                   | نام يدر                            | نام خانوادگی          | ه تام<br>م       | #                  |
|                                                    |                                                                                                    |                               |                                                          |                                    |                       |                  |                    |